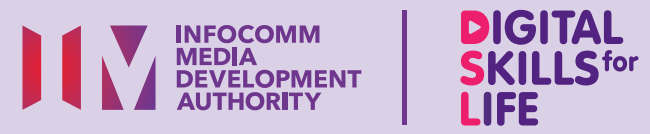

# Cari Maklumat di Internet

Imbas kod QR di bawah untuk menonton video tentang menggunakan Enjin Carian:

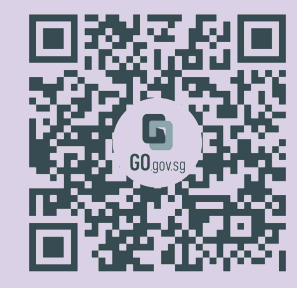

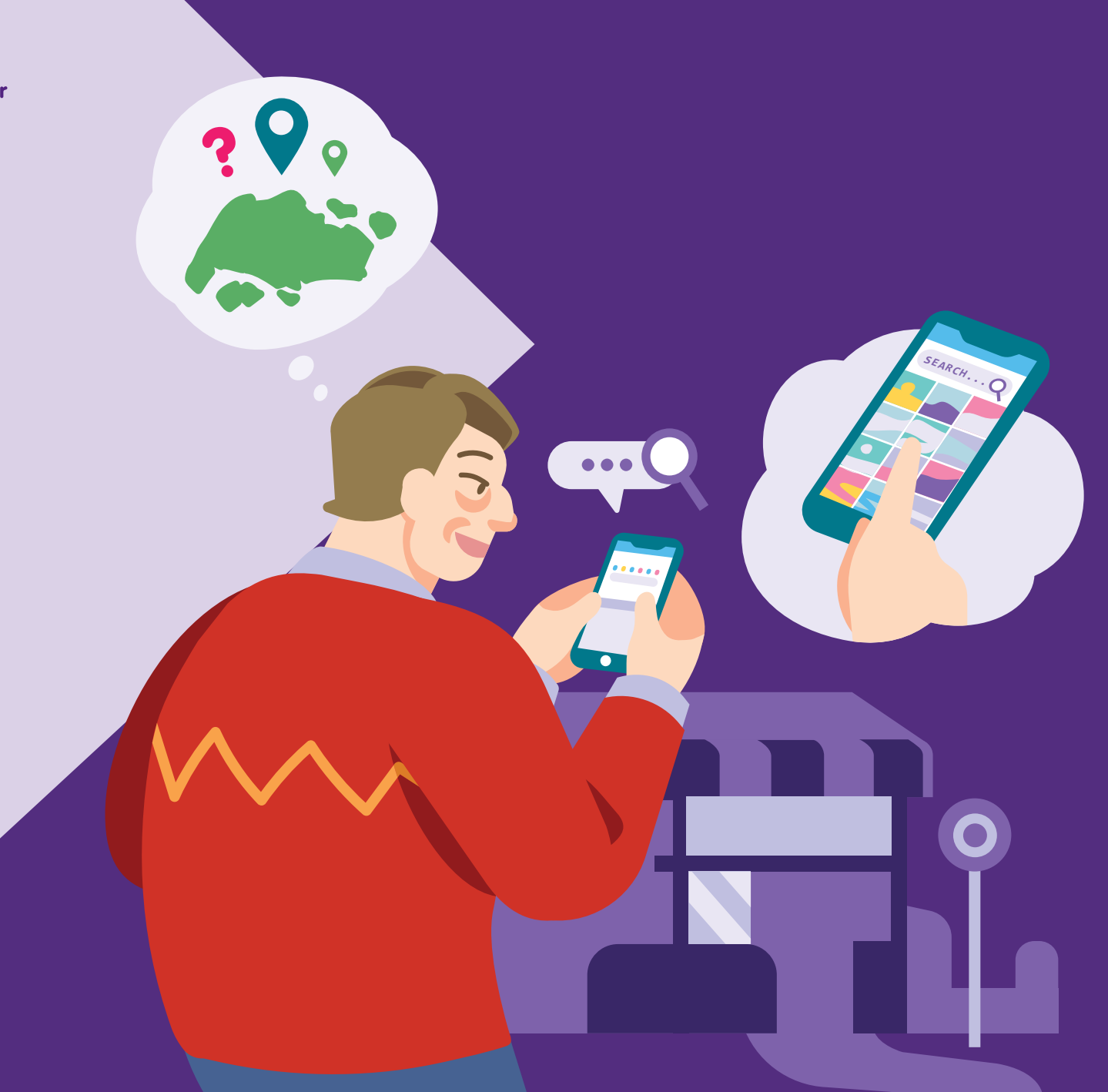

Bagi menyokong: DIGITAL FOR LIFE

# Kandungan

| Pengenalan                                          | 2  |
|-----------------------------------------------------|----|
| Panduan Keselamatan Siber                           | 3  |
| Perihal Enjin Carian                                | 4  |
| Ciri Biasa Merentasi Enjin<br>Carian yang Berbeza   | 5  |
| Langkah Biasa untuk Mencari<br>Maklumat di Internet | 6  |
| Google Search                                       | 10 |
| Hasil Carian dalam Bentuk<br>yang Berbeza           | 14 |
| Navigasi menggunakan<br>Peta Google                 | 16 |

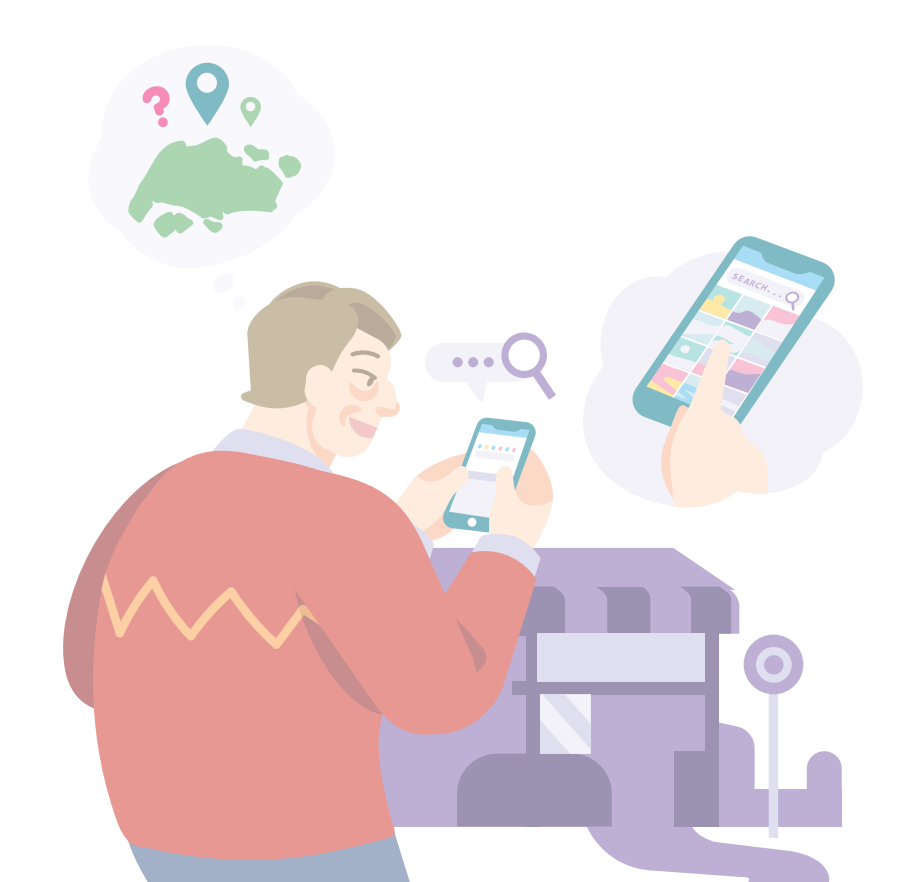

# Pengenalan

Panduan ini disediakan untuk semua orang yang ada atau tiada pengalaman digital tetapi berminat untuk mengetahui lebih lanjut tentang kemahiran digital yang penting bagi kehidupan harian.

Kemahiran penting dikumpulkan kepada 5 bidang kompetensi seperti yang ditunjukkan dalam gambar rajah.

#### Hasil pembelajaran kompetensi Teroka Maklumat Dalam Talian:

Mampu melayari dan menjalankan carian di Internet.

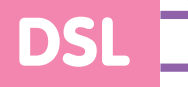

Untuk membantu anda memperoleh hasil pembelajaran, buku panduan ini menggunakan enjin carian yang berbeza sebagai contoh untuk menunjukkan beberapa langkah biasa bagi mencari maklumat di internet.

Panduan berikut adalah berdasarkan ikon perisian dan tetapan peranti mudah alih yang biasa. Sila ambil perhatian bahawa ciri-ciri tertentu mungkin berbeza pada peranti mudah alih dan model yang berbeza. Panduan Kemahiran Digital Sepanjang Hayat (DSL) ialah satu siri buku kecil yang terdiri daripada:

- arahan langkah demi langkah dan
- petua pantas

untuk membantu anda menyemak imbas dalam talian secara yakin dan selamat.

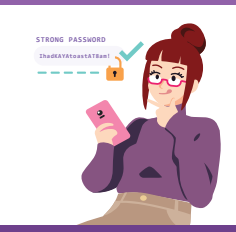

#### Sentiasa Berwaspada, Bijak, Berkelakuan Baik Semasa Dalam Talian

Berjaga-jaga terhadap ancaman siber; Lindungi maklumat peribadi; Kembangkan kehadiran dalam talian yang positif.

#### Teroka Maklumat Dalam Talian ....Q Cari, lihat dan

dapatkan kembali maklumat dalam talian.

#### Saling Berhubung Dalam Talian Berhubung

Jo un de to

### Berurusan Secara Dalam Talian

Jalankan urus niaga dalam talian.

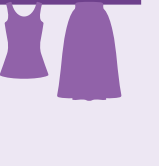

#### Sediakan dan Gunakan Alat Pintar

Sediakan dan kendalikan perkakasan asas dan fungsi perisian peranti mudah alih anda.

dengan

dalam

talian.

orang lain

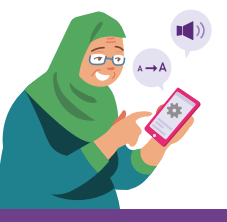

### **Panduan Keselamatan Siber**

Untuk kekal selamat semasa mencari maklumat di Internet, sila patuhi perkara berikut:

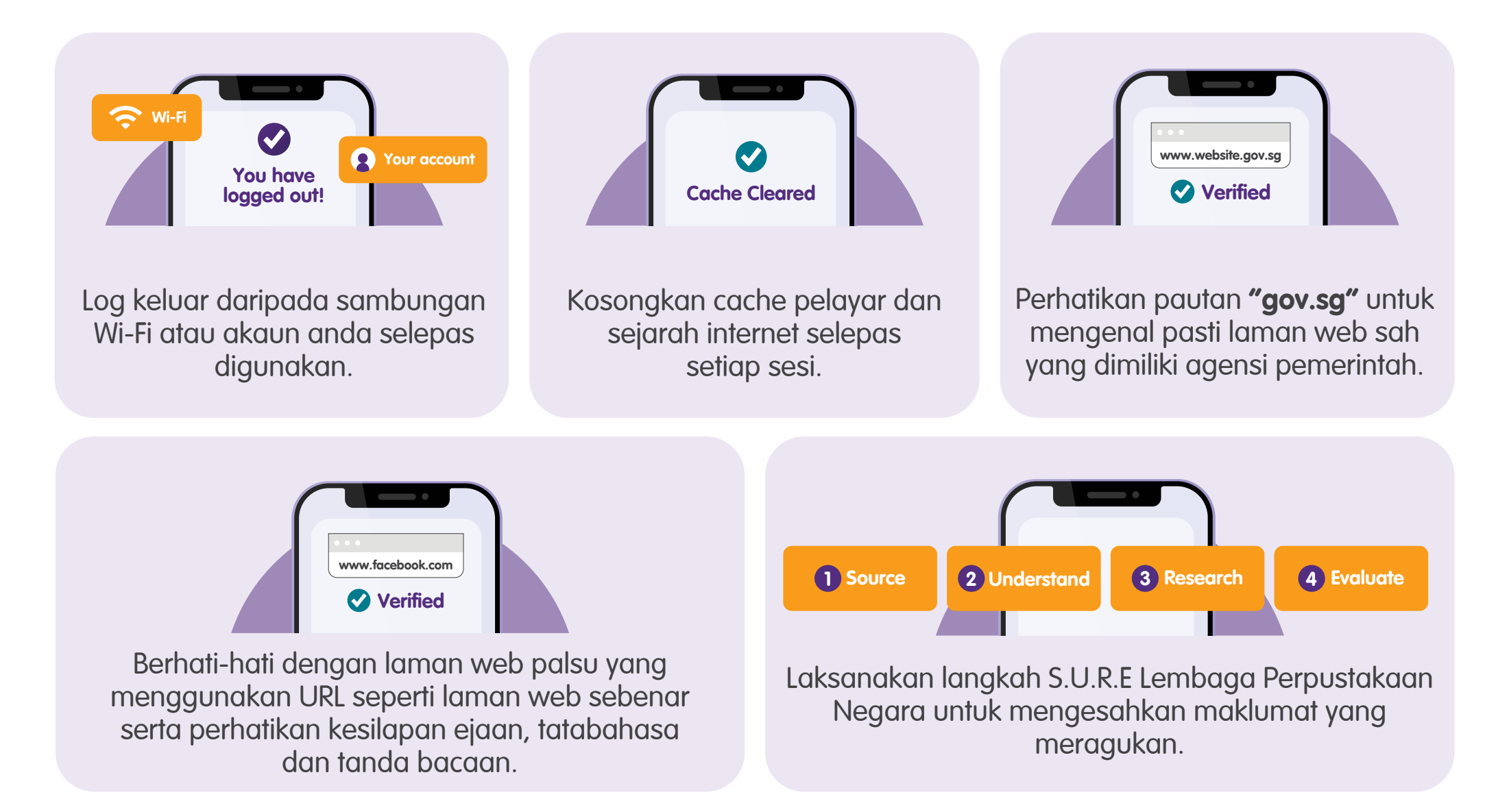

### **Perihal Enjin Carian**

Anda boleh mengakses enjin carian melalui pelayar web atau aplikasi seperti Google Chrome, Safari, untuk mencari maklumat yang relevan dan berguna menggunakan kata kunci, suara dan imej. Enjin carian akan memberikan maklumat yang paling berguna sebagai jawapan kepada pertanyaan anda.

#### Prasyarat untuk mempelajari aplikasi

#### Pelajar mesti:

- Mempunyai peranti mudah alih (sama ada iOS atau Android) yang dihubungkan dengan rangkaian selular atau Wi-Fi dengan fungsi kamera yang boleh digunakan.
- Tahu cara memasang aplikasi pada peranti mudah alih.

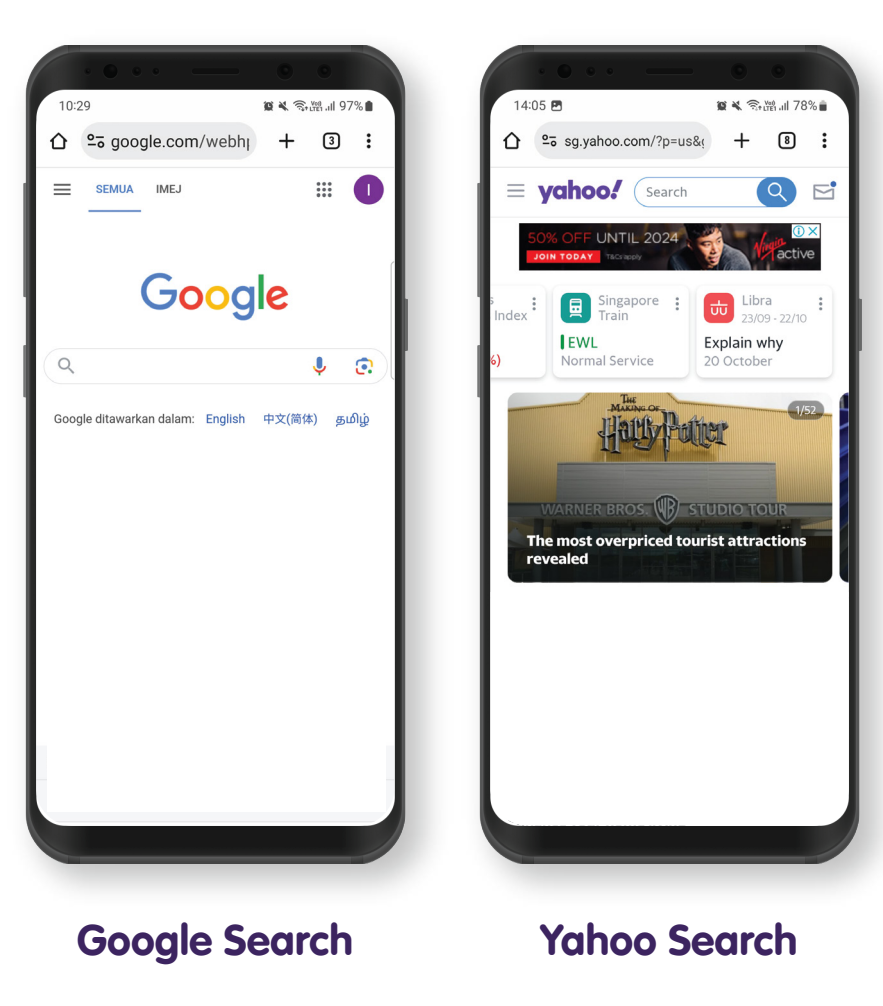

### Ciri Biasa Merentasi Enjin Carian yang Berbeza

|   | Google Search | Yahoo Search                            |         |                                                                                          |
|---|---------------|-----------------------------------------|---------|------------------------------------------------------------------------------------------|
| ٩ |               | الله الله الله الله الله الله الله الله | <u></u> | Bar Carian untuk memasukkan<br>kata kunci, frasa, soalan atau<br>URL (alamat laman web). |
|   |               |                                         |         | Mikrofon untuk mencari<br>menggunakan suara.                                             |

Pergi ke enjin carian pilihan anda dalam pelayar web anda.

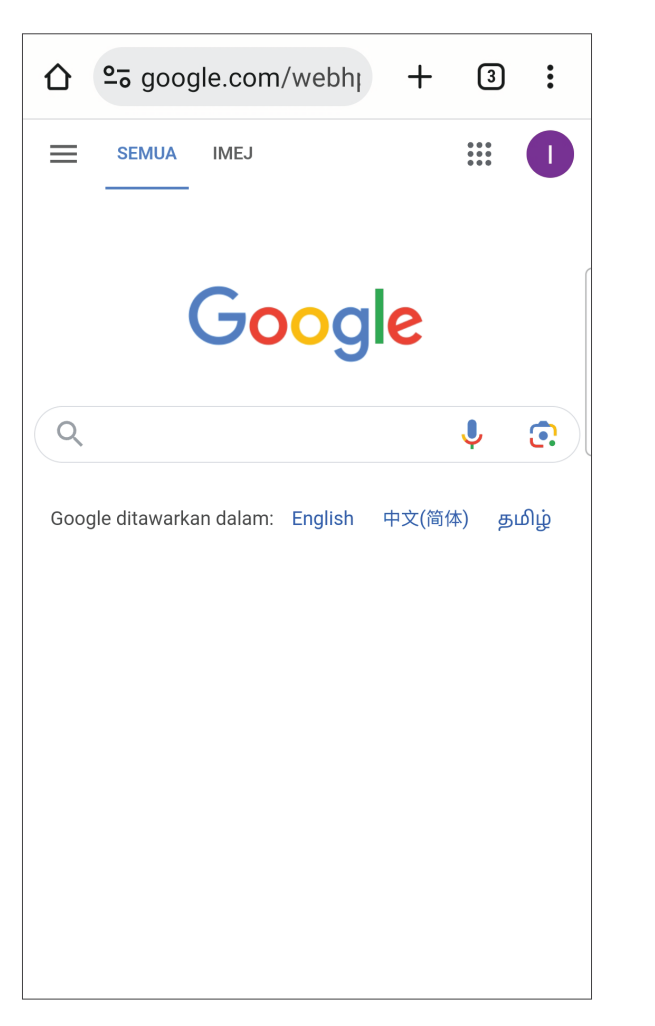

#### **Google Search**

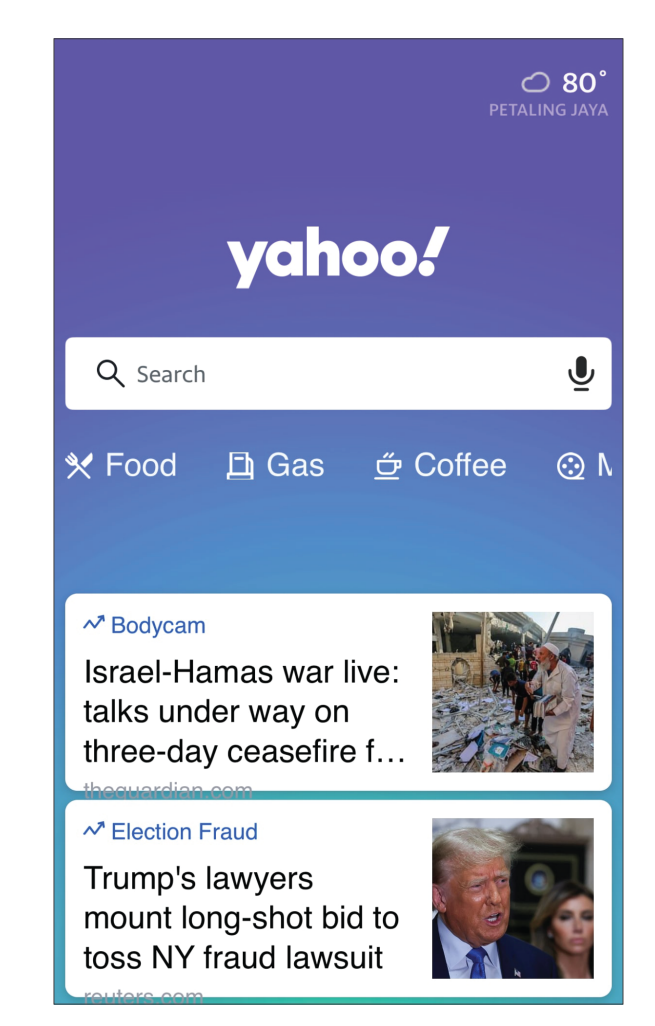

Yahoo Search

A) Untuk mencari menggunakan kata kunci atau alamat laman web (URL), taip dalam bar carian.

#### **Google Search**

| ☆ º₅ google.com/webhi + ③ :                         |                                                                                     | :   |
|-----------------------------------------------------|-------------------------------------------------------------------------------------|-----|
|                                                     | ← makanan                                                                           | ×   |
|                                                     | A Restoran India · 107 North Bridge Rd, B2-23 & *********************************** | ⊾   |
| Google                                              | Q makanan                                                                           | ⊾   |
|                                                     | Q makanan <b>enak di singapore</b>                                                  | ⊼   |
| راس به ا                                            | Q makanan <b>bollywood photos</b>                                                   | ⊼   |
| Google ditawarkan dalam: English म्मर्र्र(简体) தமிழ் | Q makanan <b>halal di singapore</b>                                                 | ⊼   |
|                                                     | Q makanan <b>bollywood menu</b>                                                     | ⊾   |
|                                                     | Q makanan <b>indonesia</b>                                                          | ⊾   |
|                                                     |                                                                                     | ••• |
|                                                     | 1 2 3 4 5 6 7 8 9                                                                   | 0   |
|                                                     | qwertyuio                                                                           | р   |
|                                                     | asdfghjk                                                                            |     |

#### **〈** makanan × ⊘ 80° makanan seimbang $\times$ A makanan $\overline{}$ yahoo! makanan tradisional $\overline{}$ Q Search ₫ Ì'n q makanan sehat makanan khas bali $\overline{}$ 🗗 Gas 🖆 Coffee 🛠 Food ⊙ N makanan khas jawa tengah $\overline{}$ ✓ Bodycam Israel-Hamas war live: talks under way on "makanan" makan mama and three-day ceasefire f... q t u i o p е У W r ✓ Election Fraud Trump's lawyers d f g h j k а S mount long-shot bid to toss NY fraud lawsuit С b n m $\Diamond$ Ζ Х V $\otimes$

#### Yahoo Search

B) Untuk mencari menggunakan suara, ketik pada ikon "Mikrofon" dan sebut kata kunci/soalan atau senandungkan lagu dgn perlahan jika anda ingin mencari lagu.

**Yahoo Search** 

#### **Google Search**

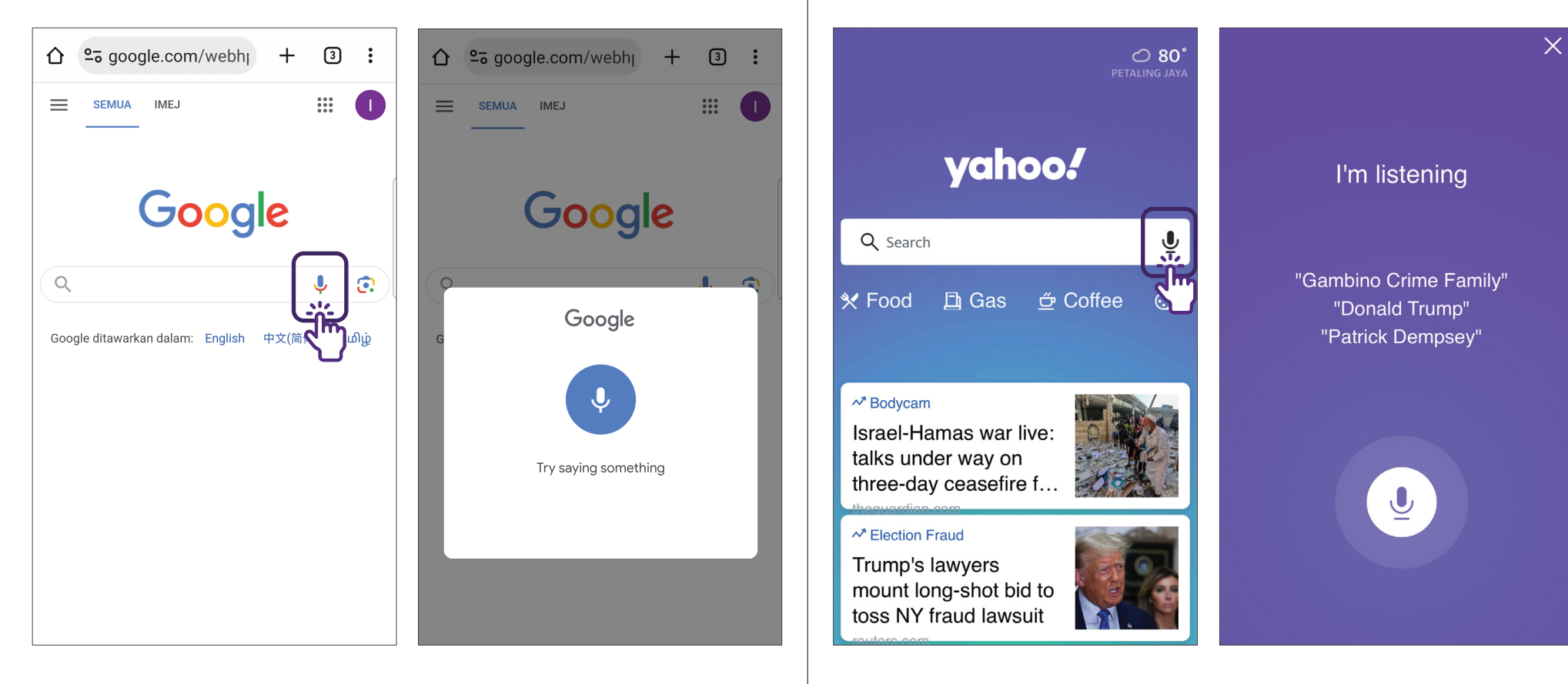

Hasil carian dalam bentuk yang berbeza (cth. imej, video, berita) atau laman web akan dipaparkan.

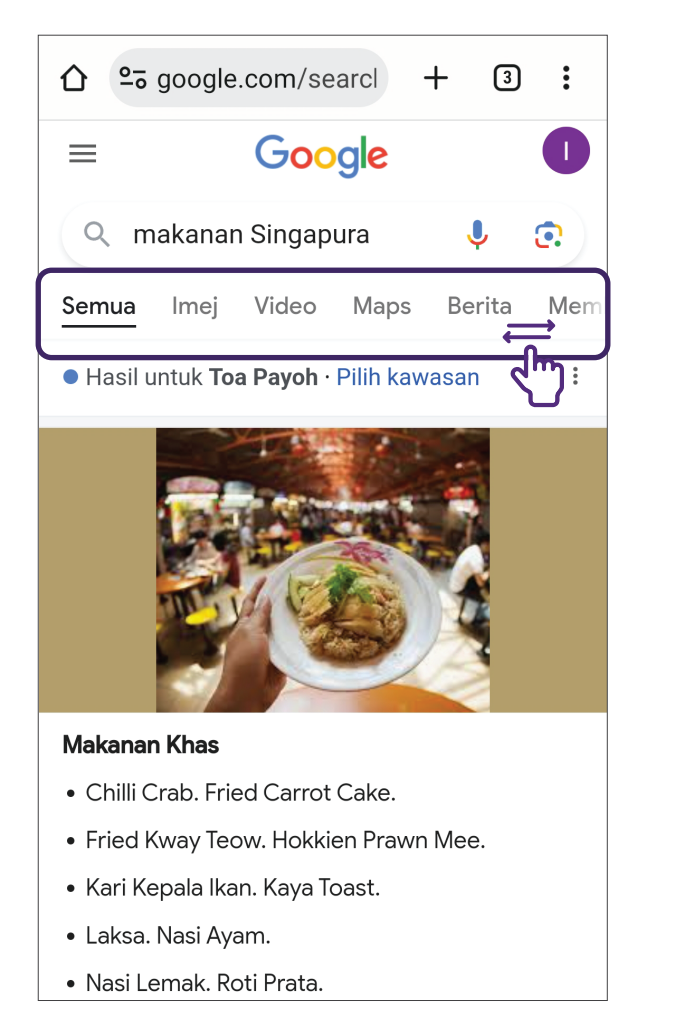

#### **Google Search**

#### 0 < makanan singapura Images Video News All \$10 Results powered by yahoo! 27 Makanan Khas Singapura yang Terkenal Enak dan Lezat - Selasar www.selasar.com/makanan-khas-singapura 1. Bak Kut Teh. 2. Bubur Kodok. 3. Char Kway Teow. 4. Chili Crab. 5. Durian. 6. Fish Soup. 7. Fried Carrot Cake. 8. Hokkien Prawn Mee. 9. Ice Kachang. 10.... √ 10 Makanan Khas Singapura Yang Halal & Enak -... makananoleholeh.com/makanan-khas-singapura Makanan Khas Singapura Halal dan Enak. 1. Laksa Makanan khas Singapura; 2. Ice Kachang; 3. Kari Kepala Ikan Singapura; 4. Hokkien Prawn Mee; 5.... 20 Makanan Khas Singapura Yang Luar Biasa Dan Harus Kamu Coba

**Yahoo Search** 

### **Google Search - Mengakses Laman Web Menggunakan URL**

web (cth., aplikasi Google Chrome). **Masukkan URL** 25 google.com/₩4bh 3 + : ....  $\equiv$ SEMUA IMEJ Google Q J  $\mathbf{\overline{\mathbf{O}}}$ Google ditawarkan dalam: English 中文(简体) தமிழ்

Lancarkan Pelayar Web

Lancarkan pelayar

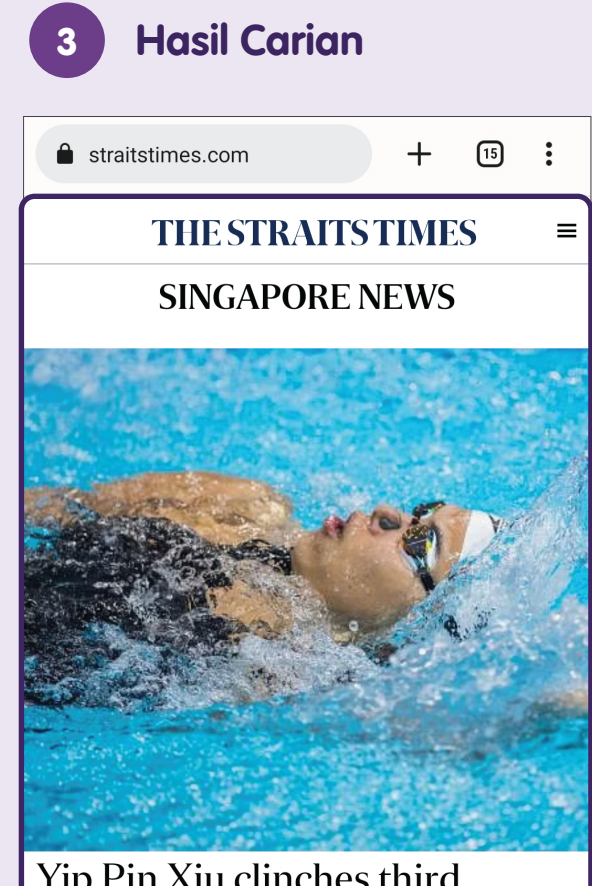

Yip Pin Xiu clinches third straight women's 100m backstroke S2 world title

More support for digital education.

Anda akan dibawa terus ke laman web.

### Google Search - Menggunakan Kata Kunci

| 1 Bar Caria                   | ר              |
|-------------------------------|----------------|
|                               | ohj + 3 :      |
| SEMUA IMEJ                    |                |
| Goo                           | gle            |
|                               |                |
| Google ditawarkan dalam: Engi | isn 中又(间体) தமழ |
|                               |                |
|                               |                |
|                               |                |
|                               |                |

Ketik pada "**bar carian**" menggunakan Google Search.

| 2       |                   | Ma                                  | ISU              | kkc                     | n l            | Kat           | a I       | Kun | nci |
|---------|-------------------|-------------------------------------|------------------|-------------------------|----------------|---------------|-----------|-----|-----|
| ۵       | <u>0-</u> 0 g     | goog                                | le.co            | om/?a                   | auth           | -             | F         | 3   | :   |
| ÷       | mal               | kana                                | n                |                         | Ţ,             | <u>.</u><br>ח |           |     | ×   |
| Q       | Mak<br>Resto<br># | <b>xanan</b><br>oran Ind<br>, Singa | lia · 10<br>pore | <b>ywooc</b><br>7 North | d Re<br>Bridge | Rd, B2        | nt<br>-23 | S   | Γ   |
| Q       | mak               | anan                                | 1                |                         |                |               |           |     | ⊾   |
| Q       | mak               | anan                                | enal             | k di si                 | ngap           | ore           |           |     | ⊾   |
| Q       | mak               | anan                                | bolly            | ywood                   | d pho          | tos           |           |     | ⊾   |
| Q       | mak               | anan                                | hala             | l di si                 | ngap           | ore           |           |     | ⊾   |
| Q       | mak               | anan                                | bolly            | ywood                   | d mer          | nu            |           |     | ⊾   |
| Q       | mak               | anan                                | indo             | onesia                  | l              |               |           |     | ⊼   |
| $\odot$ |                   | Ō                                   |                  | Q                       |                | <b>Å</b>      | ε         | ŝ   | ••• |
| 1       | 2                 | 3                                   | 4                | 5                       | 6              | 7             | 8         | 9   | 0   |
| q       | w                 | е                                   | r                | t                       | у              | u             | i         | 0   | р   |
|         |                   |                                     |                  | ,                       |                |               |           |     |     |

Masukkan kata kunci dalam bar carian.

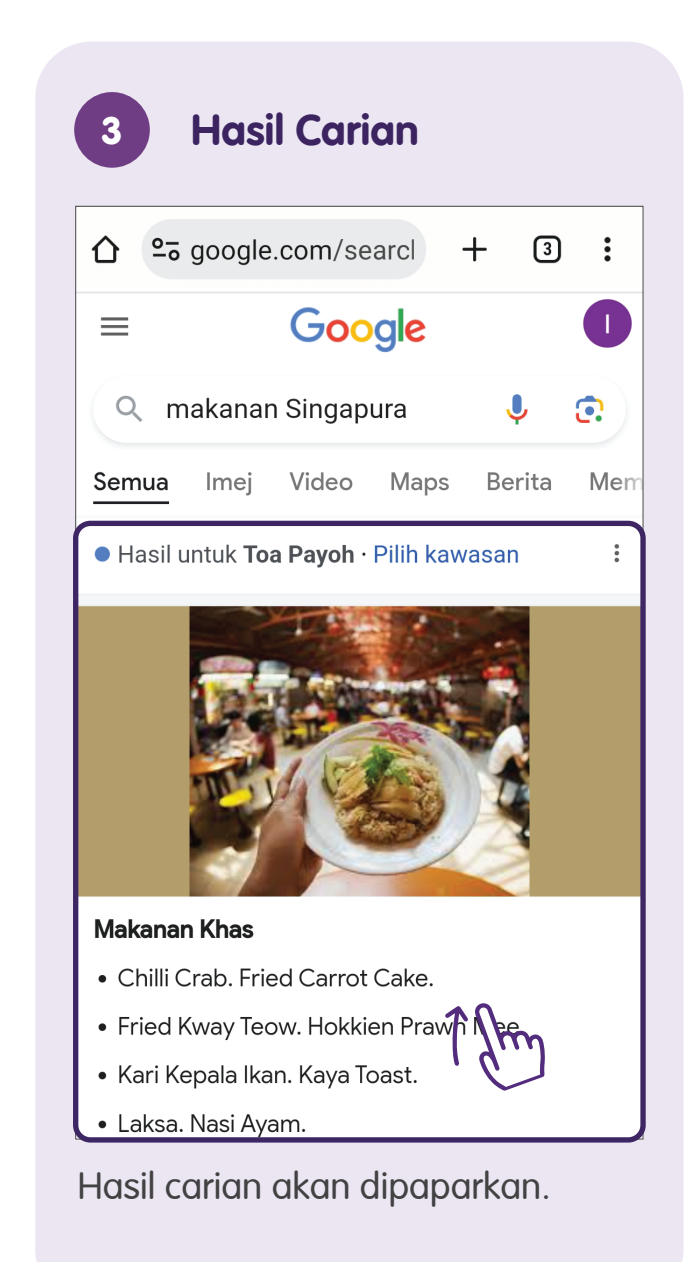

### Google Search - Menggunakan Suara

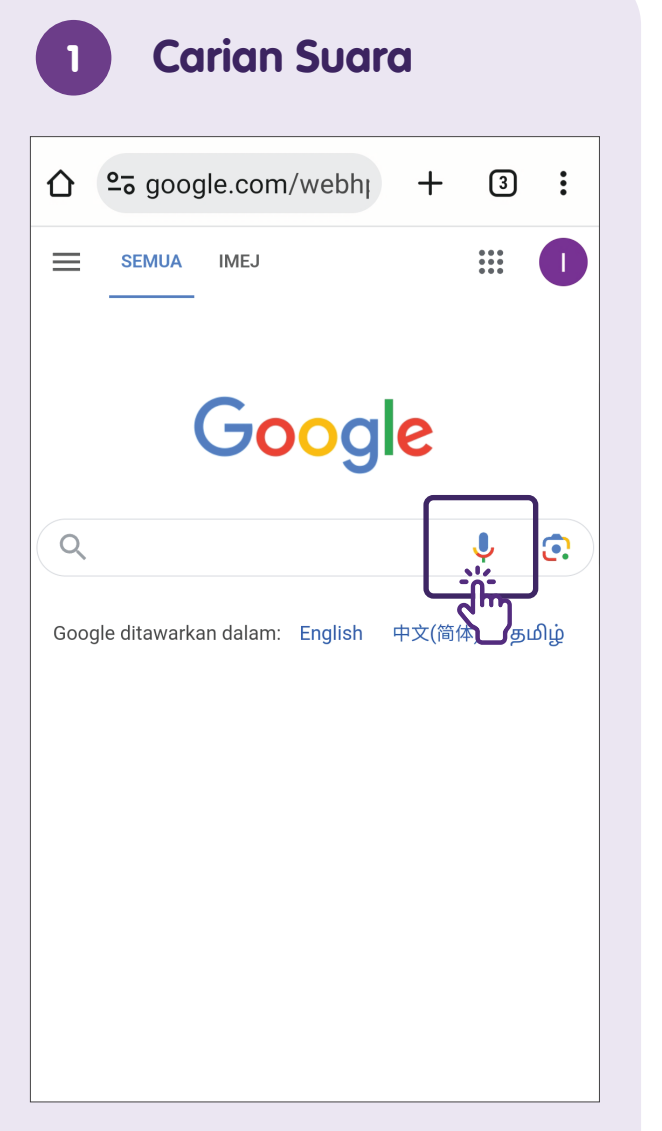

Sentuh ikon "Mic".

| 2 | Sebut Kata Kunci          |
|---|---------------------------|
| 仚 | ≌ā google.com/webhı + ③ : |
| = | SEMUA IMEJ                |
| C | Google                    |
| G | Google                    |
|   | Ŷ                         |
|   | Mendengar                 |
|   |                           |

Sebut kata kunci atau senandungkan lagu (untuk carian lagu).

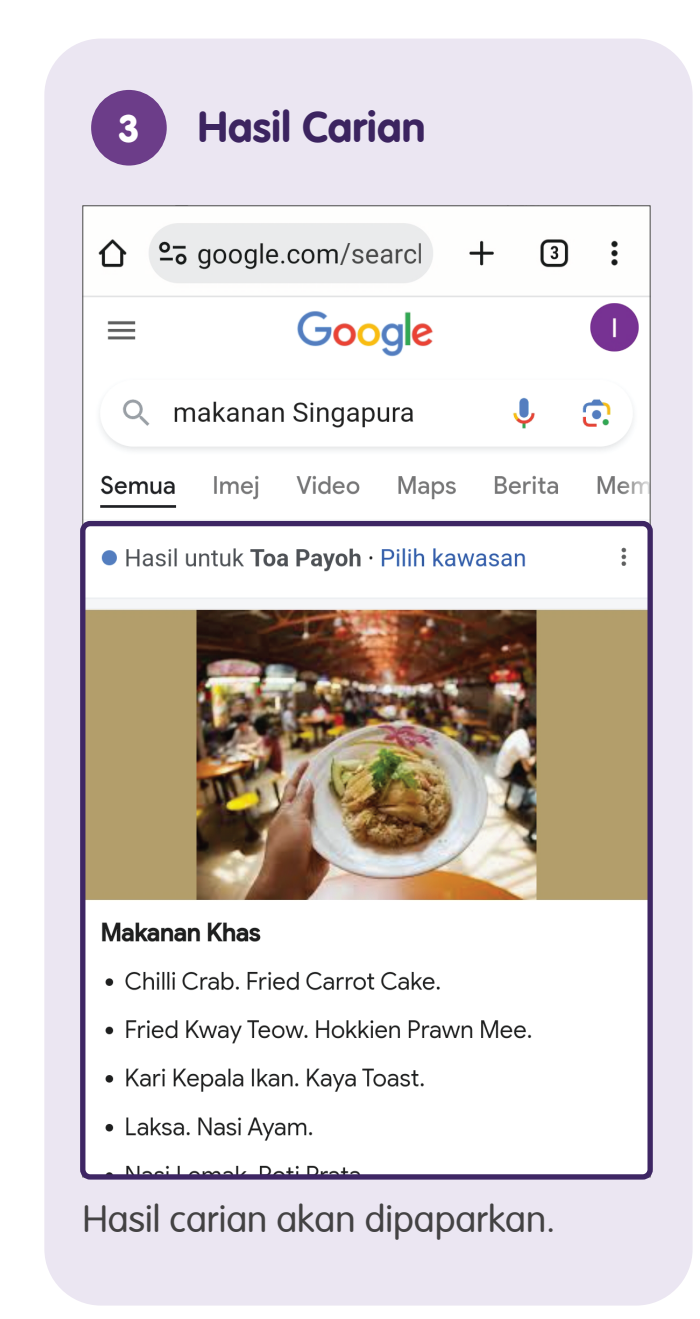

### Google Search - Menggunakan Imej

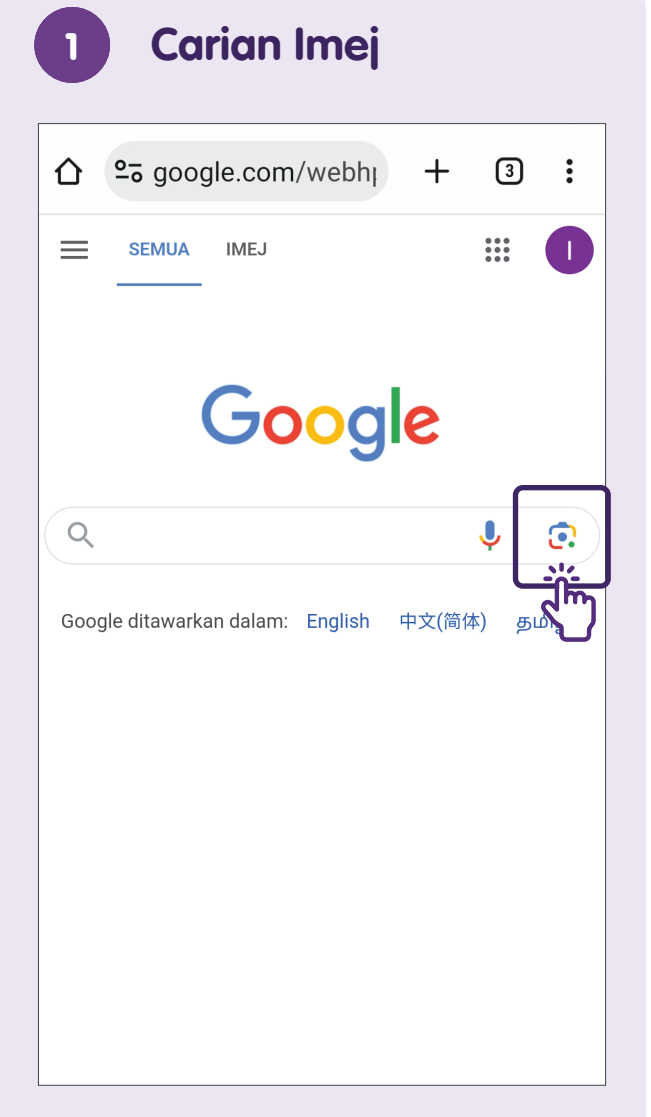

Ketik ikon "Kamera".

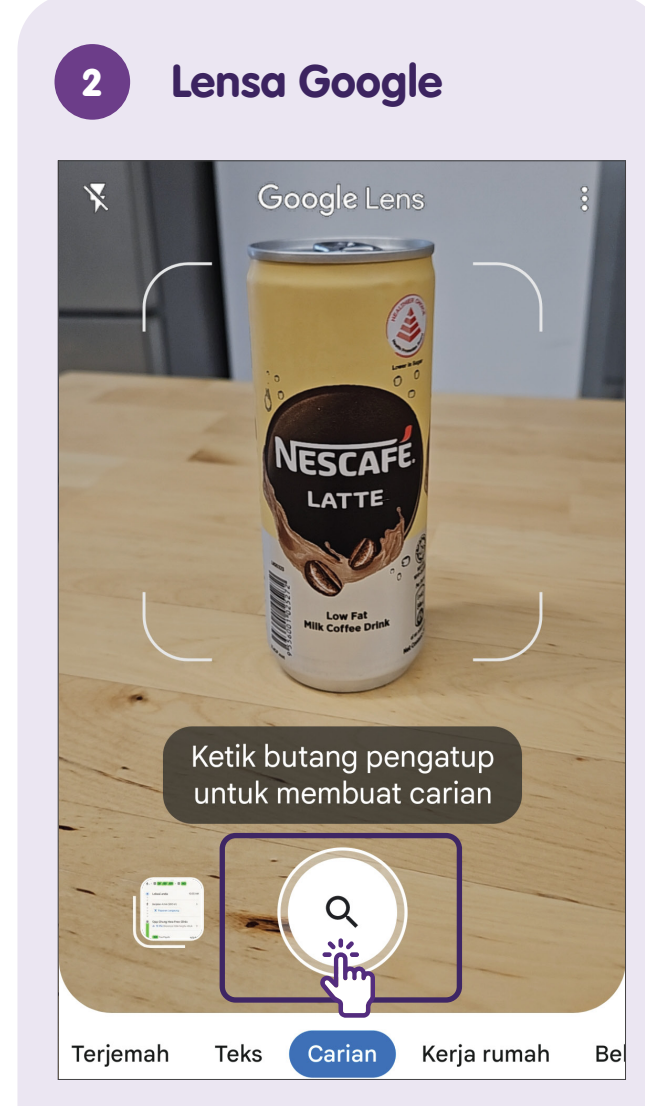

Halakan kamera pada item yang anda ingin cari dan ketik butang pengatup.

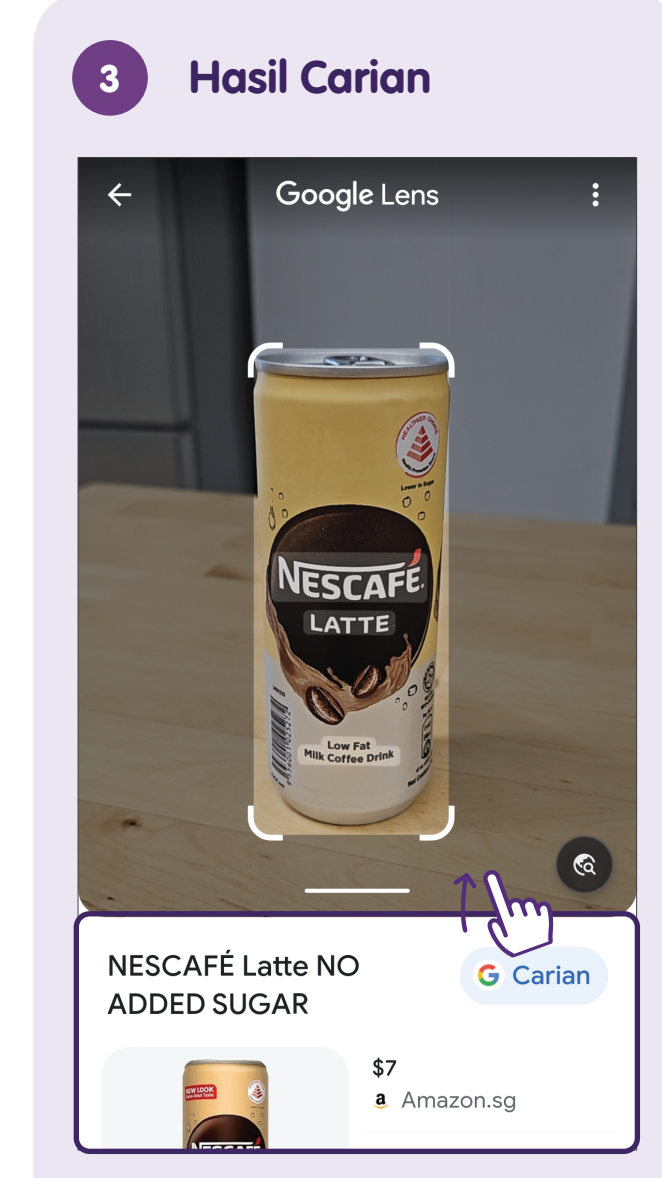

Hasil carian akan dipaparkan.

## Hasil Carian dalam Bentuk yang Berbeza

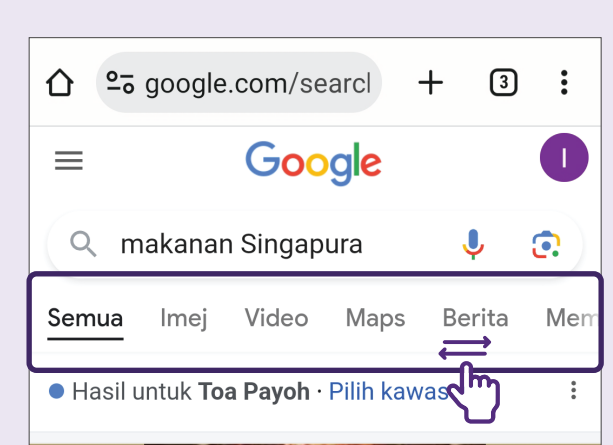

Pilih Jenis Kandungan

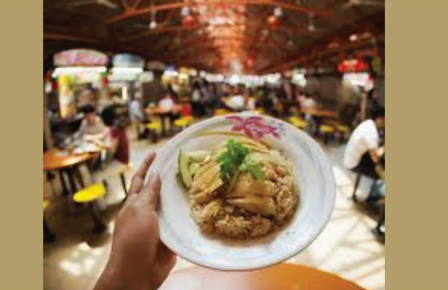

#### Makanan Khas

- Chilli Crab. Fried Carrot Cake.
- Fried Kway Teow. Hokkien Prawn Mee.
- Kari Kepala Ikan. Kaya Toast.
- Laksa. Nasi Ayam.
- Nasi Lemak. Roti Prata.

- Duiak Sata

Hasil carian atau kandungan hadir dalam bentuk yang berbeza seperti:

- Peta
- Imej
- Video
- Berita

Tatal ke kiri atau ke kanan untuk memilih jenis kandungan yang ingin anda lihat.

#### Sebagai Contoh

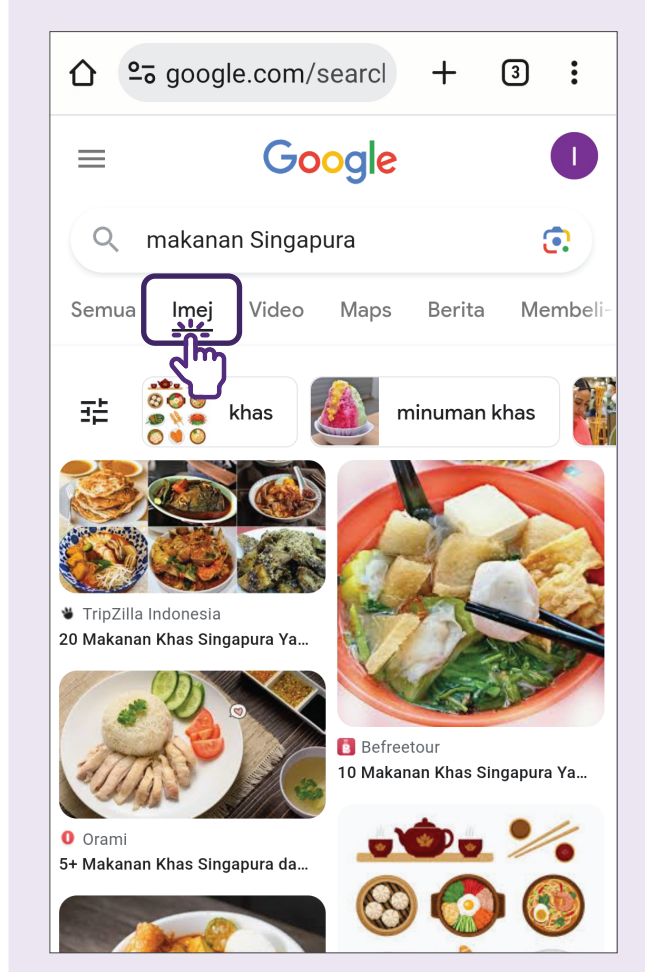

Ketik **"Imej"** jika anda ingin melihat gambar hasil carian anda.

### **Perihal Google Maps**

Menawarkan imej satelit, fotografi aerial, pandangan jalan panorama interaktif 360°, keadaan lalu lintas masa sebenar dan perancangan laluan untuk perjalanan dengan cara pengangkutan yang berbeza.

Selain menggunakan pelayar Google Chrome untuk mengakses Google Maps, anda juga boleh memuat turun aplikasi Google Maps dari Apple App Store atau Google Play Store.

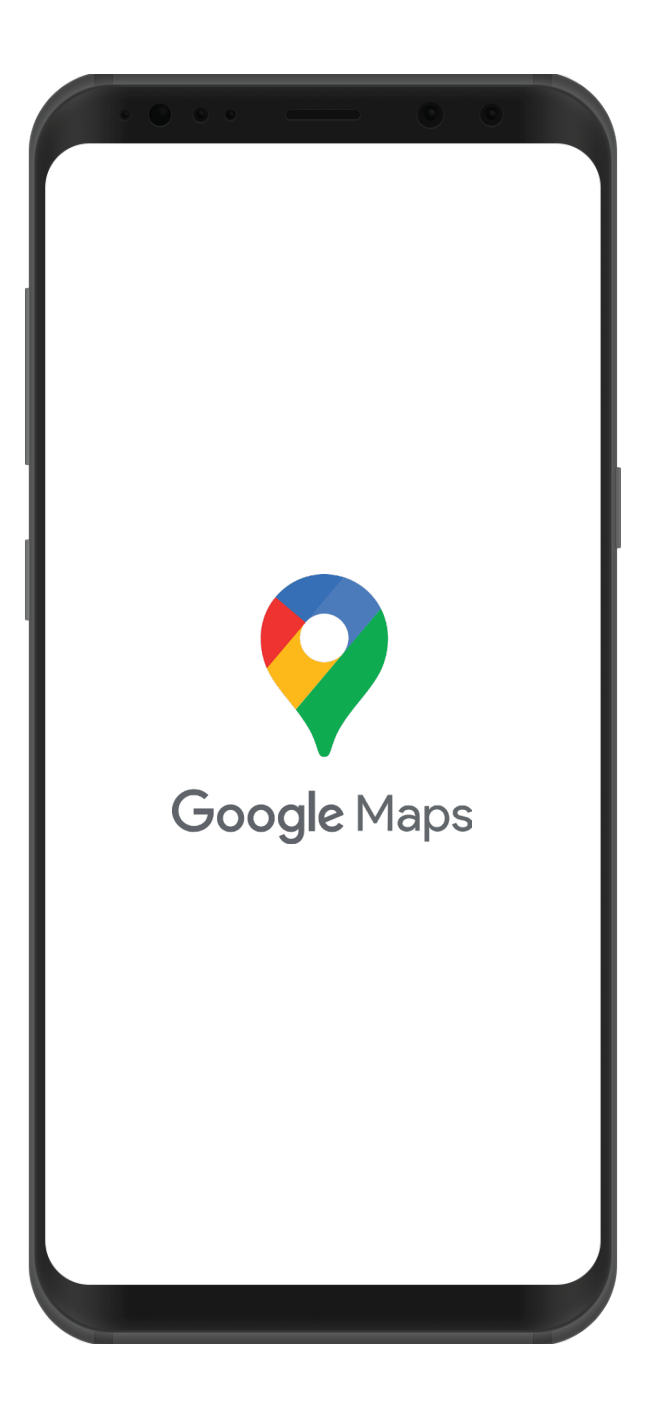

### Navigasi menggunakan Google Maps

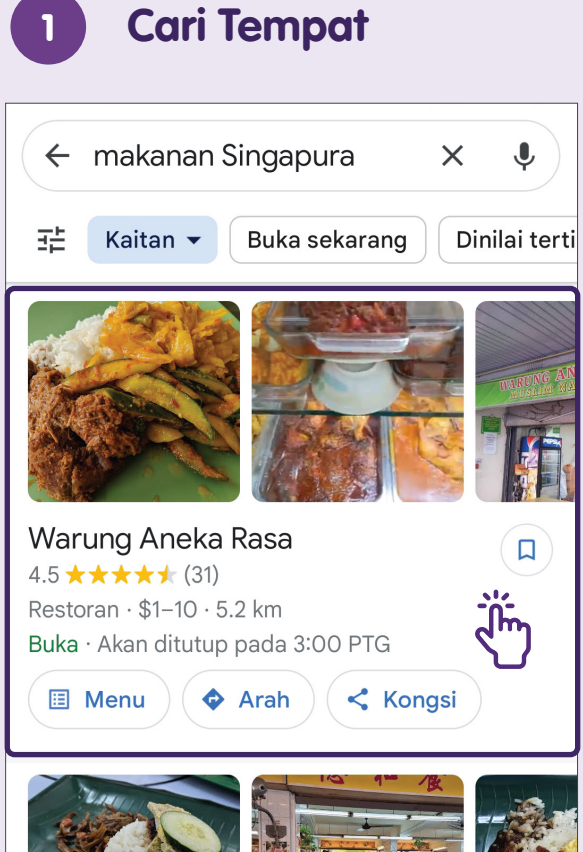

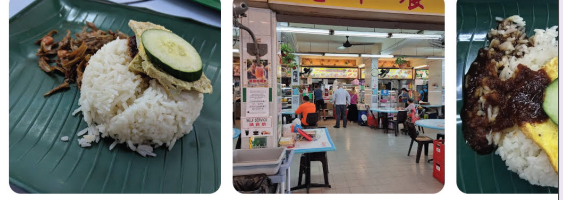

Kedai Makan Muhaiirin

Cari tempat atau tap tempat pada peta.

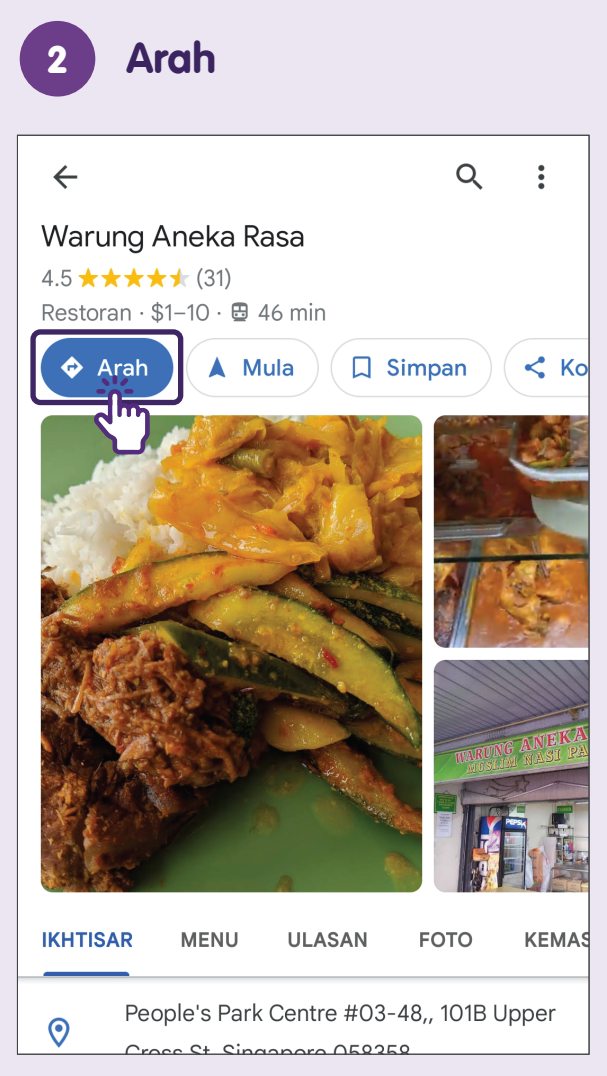

Ketik **"Arah"** untuk melihat cara pergi ke lokasi.

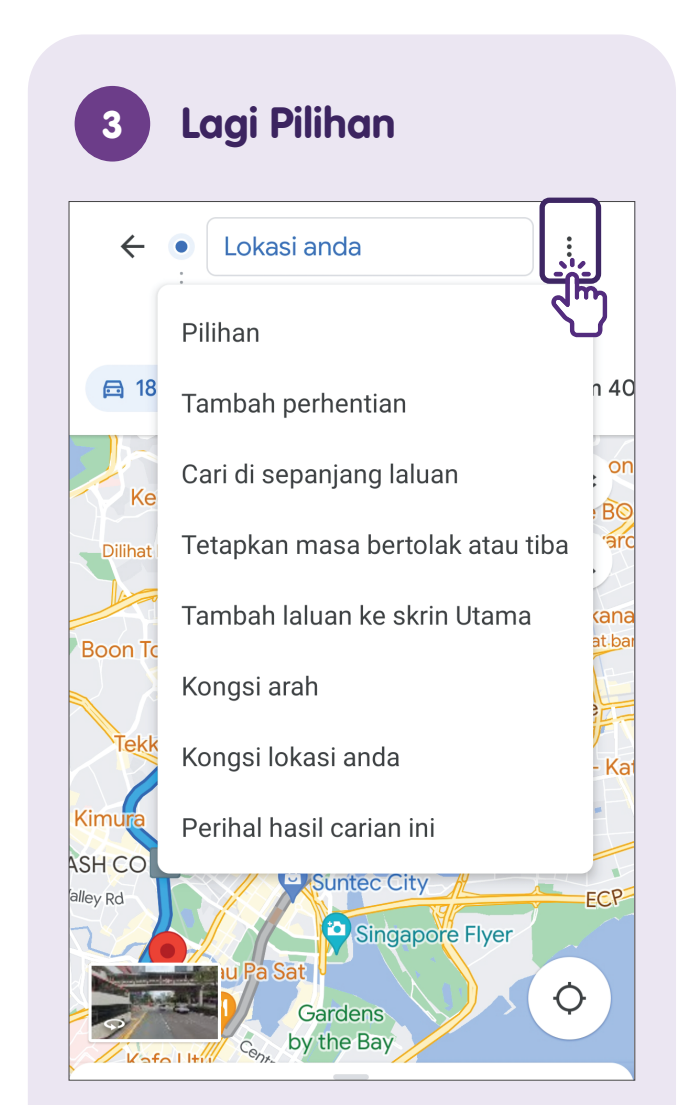

Ketik pada ikon 3 titik di bahagian atas sebelah kanan untuk mendapatkan lebih banyak pilihan, cth., menambah hentian.

### Google Maps - Perjalanan dengan Kereta/Motosikal atau Berjalan Kaki

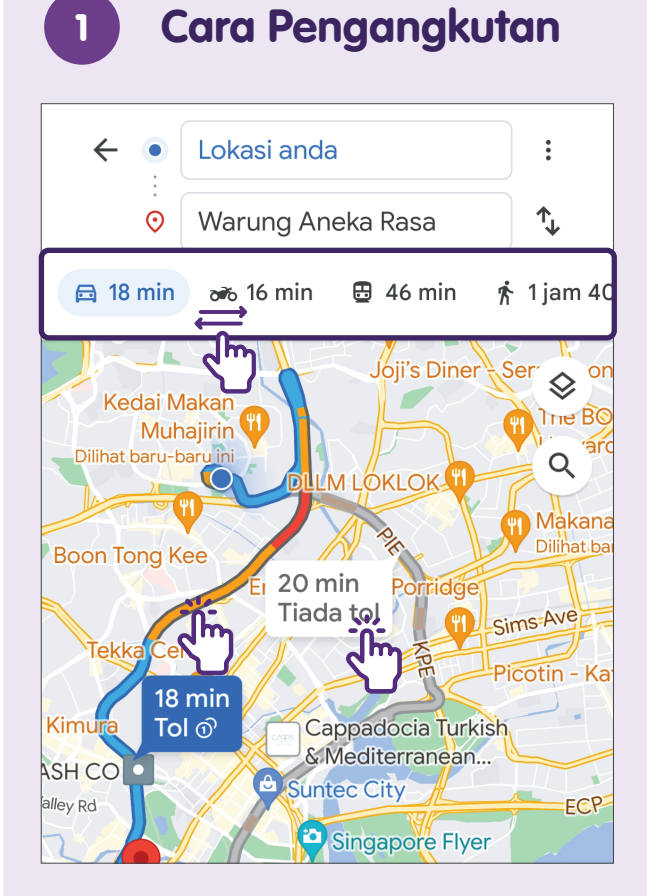

Pilih cara pengangkutan (kereta, motosikal, jalan kaki) dan laluan berbeza akan dipaparkan. Sentuh pada laluan pilihan anda (ditunjukkan sebagai garis biru). Laluan alternatif pada garisan kelabu.

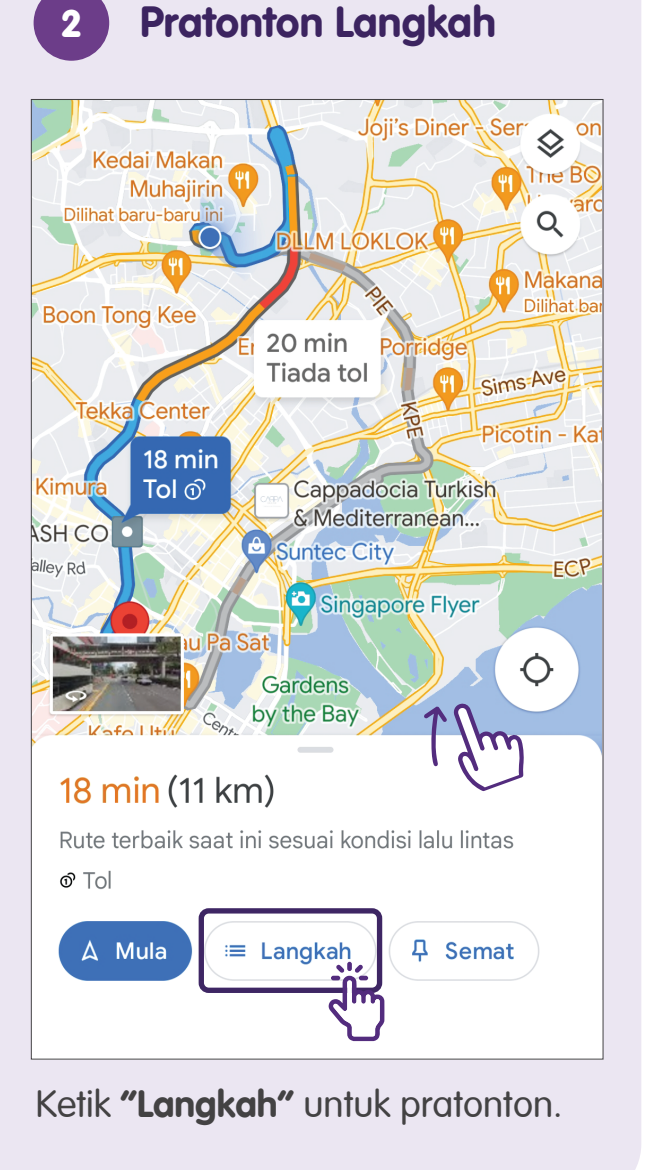

| 3            | Arahan Laluan                                            |            |
|--------------|----------------------------------------------------------|------------|
| 18 I<br>Rute | <b>min (11 km)</b><br>terbaik saat ini sesuai kondisi la | alu lintas |
| Lang         | ıkah                                                     |            |
| •            | Lokasi anda                                              |            |
| Ţ            | Tuju ke barat<br>▲ Jalan penggunaan terhad               |            |
| <b>ب</b>     | 140 m<br>Belok kiri ke arah Lor 4 To                     | ba Payoh   |
| <u>ب</u>     | 150 m<br>Belok kiri ke Lor 4 Toa<br>Pavob                |            |
|              | 110 m                                                    |            |
| ۲            | Belok kiri ke Lor 6 Toa<br>Payoh<br>290 m                | 0          |
|              | Kekal di sebelah kanan                                   |            |

Arahan langkah demi langkah akan dipaparkan.

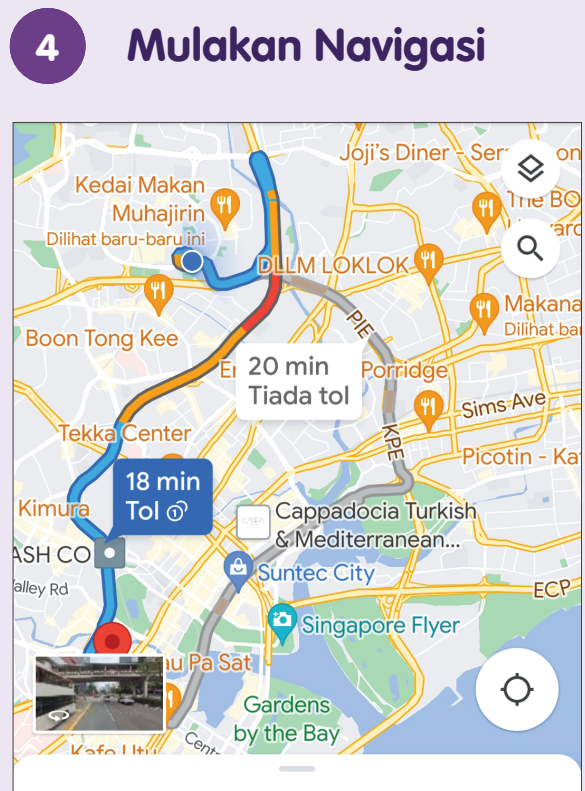

#### 18 min (11 km)

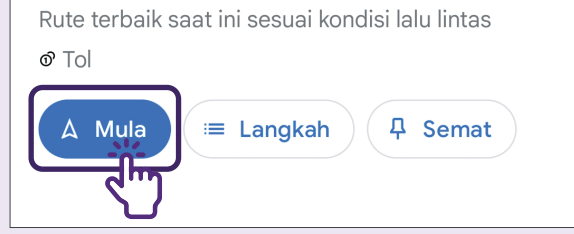

Ketik **"Mula"** untuk memulakan navigasi.

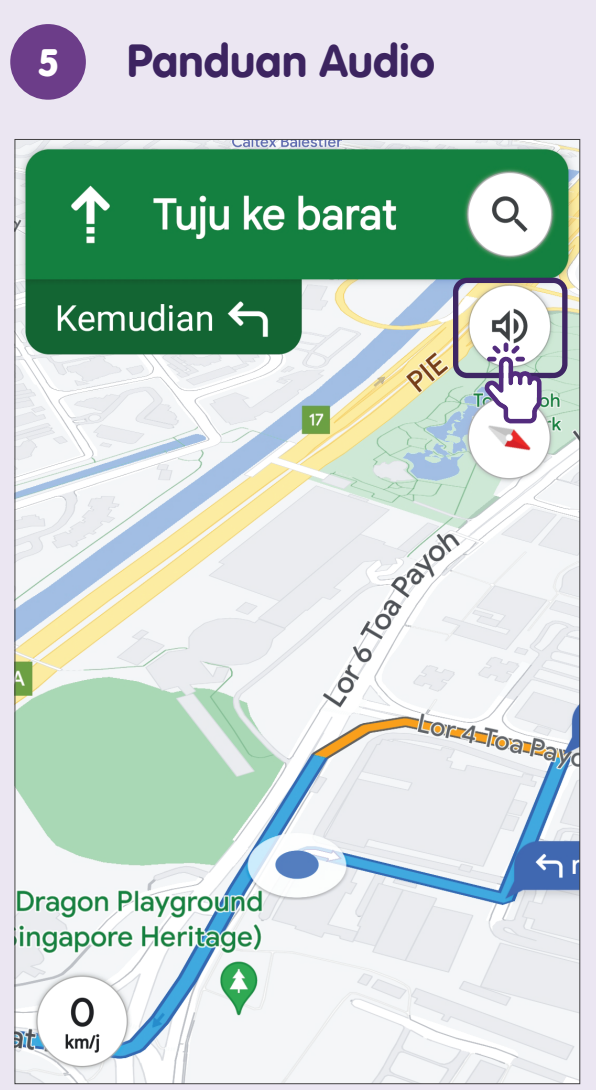

Hidupkan fungsi audio bagi mendengar arahan untuk memandu anda ke destinasi.

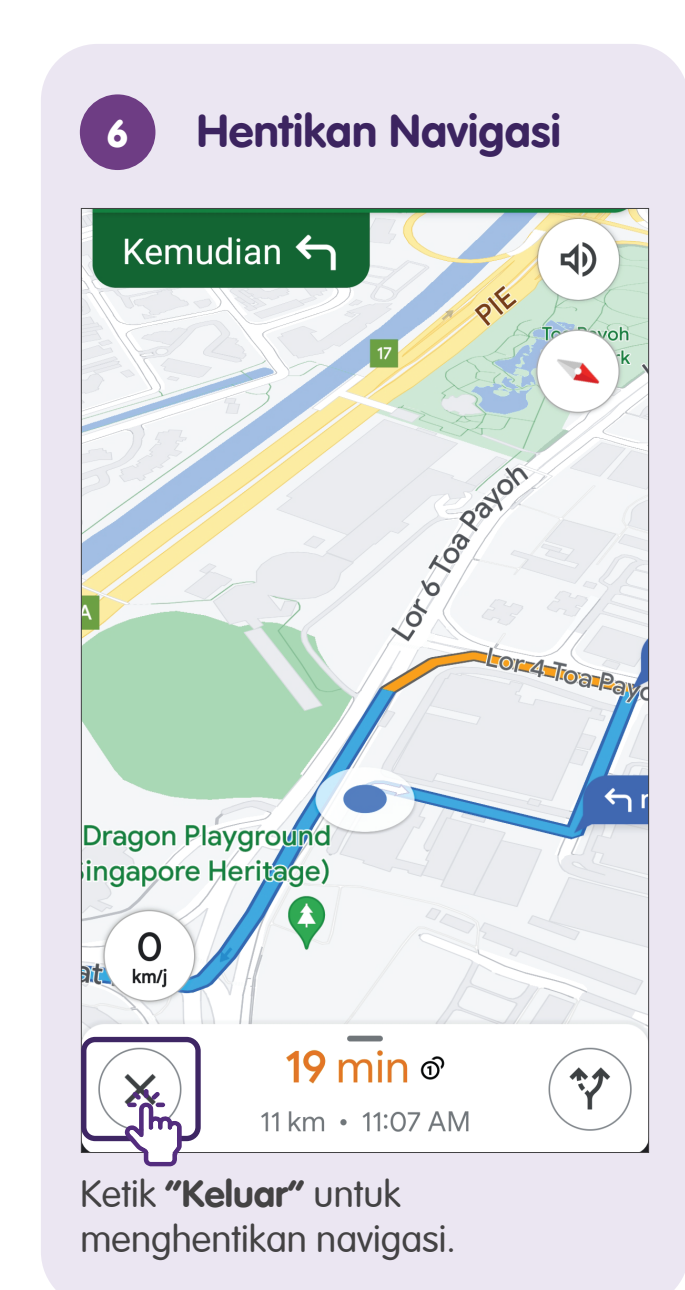

### Google Maps - Perjalanan dengan Pengangkutan Awam

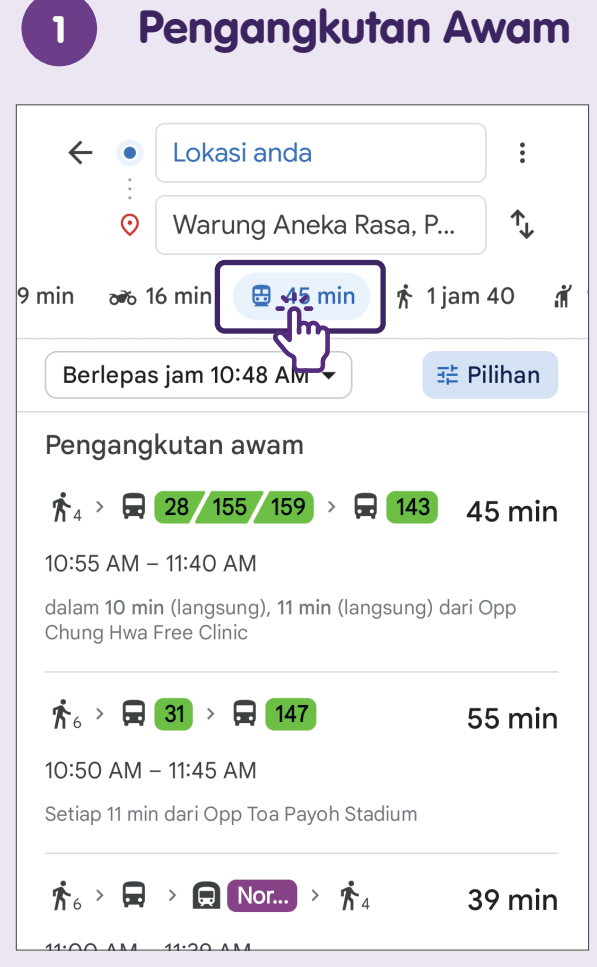

Arahan tentang pengangkutan yang mana untuk diambil, stesen atau hentian bas yang mana hendak dituju akan ditunjukkan jika anda memilih bas/kereta api.

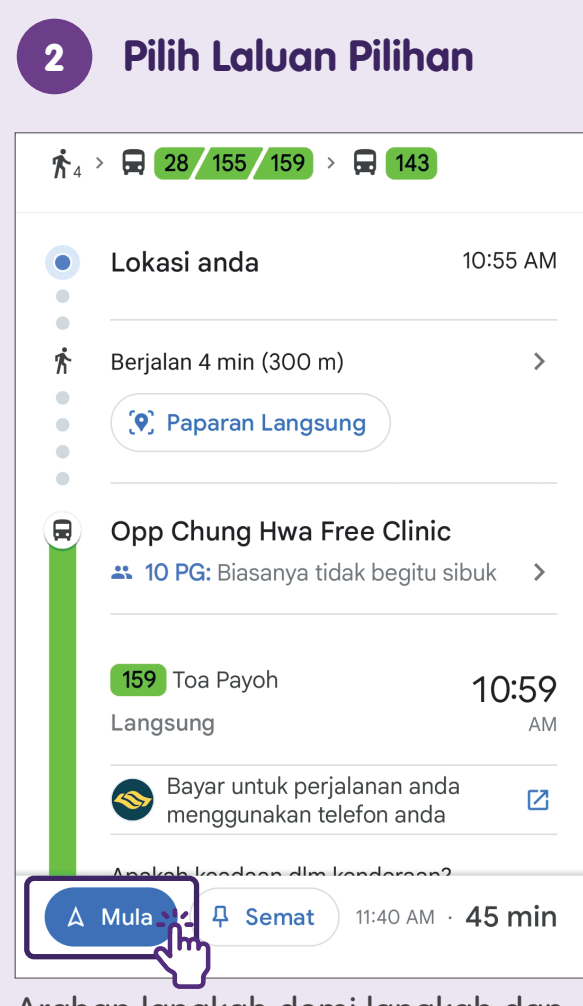

Arahan langkah demi langkah dan anggaran masa ketibaan bas/kereta api akan ditunjukkan sebaik sahaja anda mengetik laluan pilihan anda.

### Nota

| <br> | <br> |
|------|------|
|      |      |
|      |      |
|      |      |
|      |      |
|      |      |
|      |      |
|      |      |
|      |      |
|      |      |
|      |      |
|      |      |
|      |      |
|      |      |
|      |      |
|      |      |
|      |      |

### Nota

| <br> |
|------|
| <br> |
|      |
|      |
|      |
| <br> |
|      |
|      |
|      |
|      |
|      |
|      |
|      |
|      |
|      |
|      |
|      |
|      |

### Nota

Untuk maklumat lanjut dan mencari hab masyarakat Digital SG terdekat anda:

**Pusat Panggilan IMDA** 

Talian penting: +65 6377 3800 E-mel: info@imda.gov.sg Laman web: digitalforlife.gov.sg

© 2024 Info-communications Media Development Authority. Segala hak terpelihara. Tiada bahagian dalam sumber ini boleh digunakan atau disalin tanpa persetujuan eksplisit daripada IMDA. Bahan yang digunakan berkaitan dengan panduan ini juga mungkin tertakluk kepada perlindungan hak cipta. Ini tidak terhad kepada: dokumen, slaid, imej, audio dan video. Pengekalan, penduaan, pengedaran, atau pengubahsuaian bahan berhak cipta tanpa kebenaran adalah dilarang sama sekali.

Sumber ini mengambil rujukan daripada Google LLC's Search, Maps serta kandungan yang tersedia secara umum pada platform Yahoo.